# . Mars Fortune .

(Manual Version : MF\_US-070423)

2

MF\_US-070423

## **Table of Contents**

| Interface & Button Layout          | p. | 04 |
|------------------------------------|----|----|
| Information                        | р. | 05 |
| Data Setting                       | р. | 06 |
| Bookkeeping                        | р. | 09 |
| Shift Record                       | р. | 14 |
| I/O Test                           | р. | 15 |
| History                            | р. | 16 |
| How to Play – Main Game            | р. | 17 |
| How to Play – Free Game            | р. | 18 |
| How to Play – Laser Gun            | р. | 19 |
| How to Play – Jackpot              | р. | 20 |
| How to Play – Double Up            | р. | 21 |
| Bonus Game – Power Collection      | р. | 23 |
| Bonus Game – Mineral Factory       | р. | 25 |
| Bonus Game – Mineral Merchandise   | р. | 27 |
| Skill Mode                         | р. | 29 |
| Troubleshooting                    | р. | 31 |
| Button Lamp List – Error Condition | р. | 32 |
| Pay Table                          | р. | 33 |
| Data Setting List                  | р. | 34 |
| Special Note                       | р. | 36 |
| Pin Layout                         | p. | 37 |

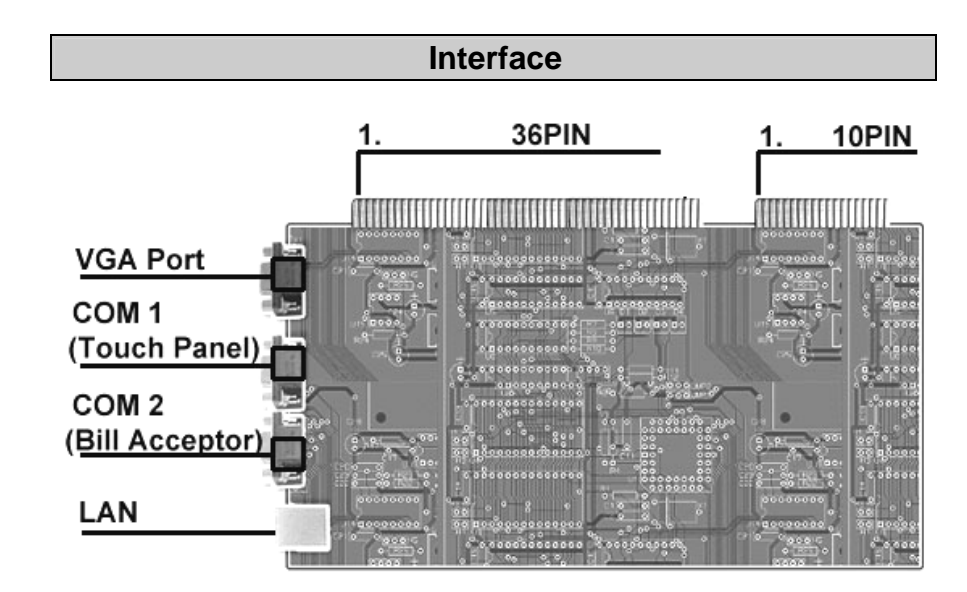

## Button Layout

| Ticket Pay Info<br>Out Out Stop 1 | Auto<br>Play<br>D<br>Stop 2 | Select<br>Line<br><br>Double<br><br>Stop 3 | Take<br><br>Stop 4 | Play<br><br>Stop 5 | Start<br><br>Stop |
|-----------------------------------|-----------------------------|--------------------------------------------|--------------------|--------------------|-------------------|
|-----------------------------------|-----------------------------|--------------------------------------------|--------------------|--------------------|-------------------|

According to Pin Layout.....p. 34

4

#### Information

1. Turn on **Account** switch to enter the **Setup Menu** page.

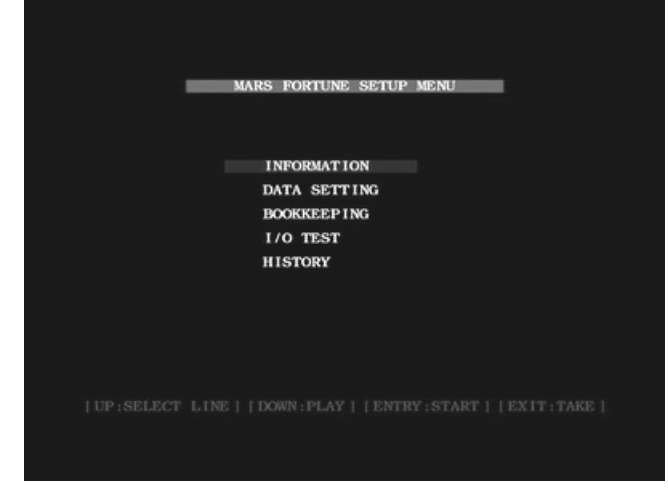

- 2. Select Information and press **Start** button to enter the **Information** page.
- 3. Press **Take** button to exit the **Information** page.

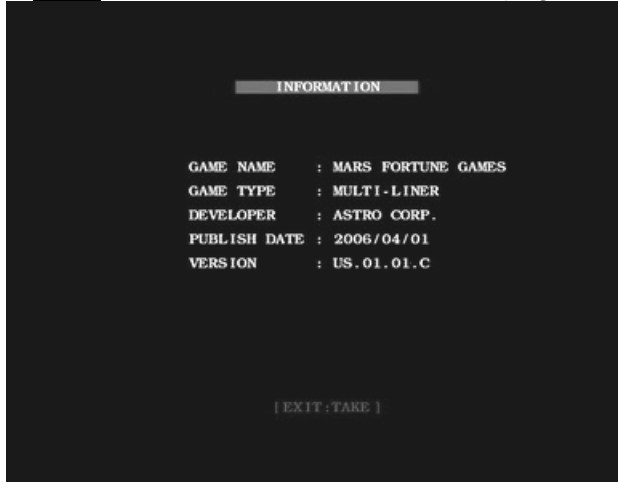

| DATA         | SETTING | -     |  |
|--------------|---------|-------|--|
| DIT LIMIT    |         | 20000 |  |
| IN IN/CREDIT |         | 25    |  |
| IN OUT LIMIT |         | 500   |  |
| IN/CREDIT    |         | 1000  |  |

KEY IN

CONTINUOUS

10 (250)

8 HARDEST

5 HARDEST

1000

25

50

ON ON

**Data Setting** 

CRI

CO KE

KEY OUT TYPE TICKET OUT/CREDIT

MAX. PLAY

MIN. PLAY

AUTO PLAY

DOUBLE UP

INFO TABLE

JP MIN PLAY

MAX. TICKET PER GAME :

LEVEL OF DIFFICULTY :

[DEFAULT:PLAY+AUTO PLAY] [GAME RESET:PLAY+INFO] [UP:SELECT LINE] [DOWN:PLAY] [CHANGE:START] [EXIT:TAKE]

|                 | INTO SCORE  |
|-----------------|-------------|
| PLAY SCORE      | YES         |
| BOOKKEEPING     | ON          |
| AME TYPE        | NORMAL      |
| RESET CODE TYPE | OFF         |
| GAME COUNT      | OFF         |
| 10 TIME FEATURE | OFF         |
| CONTINUOUS SPIN | OFF         |
| DEMO SOUND      | ON          |
| SOUND VOLUME    | 70          |
| PLAY MODE       | REELS       |
| OPPER SENSOR    | NORMAL HIGH |

- 1. Turn on **Account** switch to enter the **Setup Menu** page.
- 2. Select **Data Setting** and press **Start** button to enter the **Data Setting** page.
- 3. Press **Play** and **Auto Play** buttons to restore the factory setting and the data will return to default.
- 4. Press Play and Info buttons to reset the bookkeeping data &

6

MF\_US-070423

history , the settings won't be changed.

- 5. Press Select Line or Play button to select the item.
- 6. Press **Start** button to change the value.
- 7. Press Take button to exit the Data Setting page

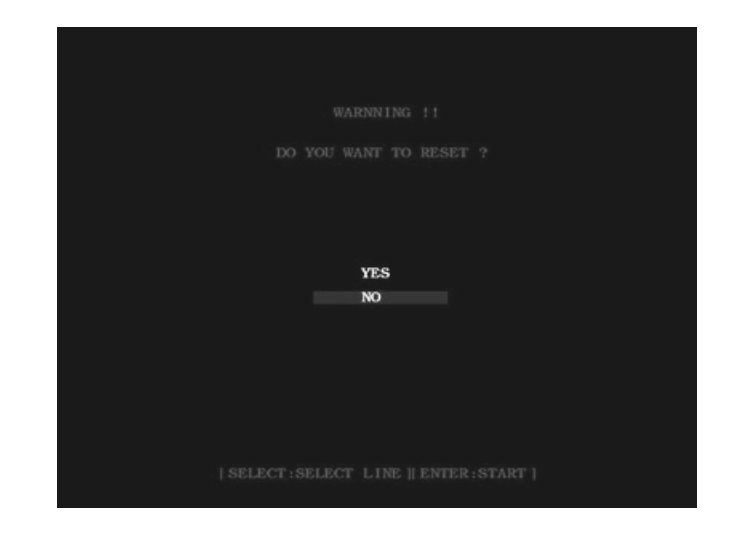

- 1. Press Select Line button to select the item for changing.
- 2. Press **Start** button to enter your decision.
- 3. If you decide not to reset, it will return to **Data Setting** page ; if you decide to reset, it will return to **Demo**.

(The program will once again reconfirm reset instruction

8

# Bookkeeping

| во              | OKKEE | CP ING        |
|-----------------|-------|---------------|
|                 |       |               |
| TOTAL KEY       | IN :  | 0 (UNIT:1000) |
| TOTAL COIN      | IN :  | 0 (UNIT:25)   |
| TOTAL KEY O     | UT :  | 0 (UNIT:1000) |
| TOTAL PAY O     | UT :  | 0 (UNIT:25)   |
| TOTAL TICKET O  | UT :  | 0 (UNIT:1000) |
| KEY OUT REMAIND | ER :  | 0             |
| CREDIT          |       | 0             |
| SCORE           |       | 0             |
| TOTAL PROF      | IT :  | 0             |
| PAY OUT RA      | TE :  | 0.0 %         |

Bookkeeping page 1/10

- 1.
- Turn on **Account** switch to enter the **Setup Menu** page. Select **Bookkeeping** and press **Start** button to enter the 2. Bookkeeping page.
- **3.** Press **Select Line** or **Play** button to select the page. Press **Take** button to exit the **Bookkeeping** page.

| BOOKKEEPING |        |        |  |       |  |
|-------------|--------|--------|--|-------|--|
|             |        |        |  |       |  |
| TOTAL       | L PLAY | TIMES  |  | 0     |  |
| TOTAL       | L WIN  | TIMES  |  | 0     |  |
| HIT         | FRE    | QUENCY |  | 0.0 % |  |
| MAIN        | GAME   | IN     |  | 0     |  |
| MAIN        | GAME   | OUT    |  | 0     |  |
| MAIN        | GAME   | RATE   |  | 0.0 % |  |
| FREE        | GAME   | TIMES  |  | o     |  |
| FREE        | GAME   | OUT    |  | 0     |  |

#### Bookkeeping page 2/10

|     | BOOH  | KEE | PING |
|-----|-------|-----|------|
| JP1 | TIMES |     | 0    |
| JP2 | TIMES |     | 0    |
| JP3 | TIMES |     | 0    |
| JP1 | OUT   |     | 0    |
| JP2 | OUT   |     | 0    |
| JP3 | OUT   |     | 0    |
|     |       |     |      |
|     |       |     |      |
|     |       |     |      |
|     |       |     |      |

Bookkeeping page 3/10

9

# Bookkeeping page 5/10

| PLAY | DOUBLE 1 | JP    | TIMES:    | 0   |
|------|----------|-------|-----------|-----|
| IN   | DOUBLE I | JP    | TIMES :   | 0   |
| OUBL | E UP HI  | r FRI | EQUENCY : | 0.0 |
| OTAL | DOUBLE   | UP    | IN:       | o   |
| OTAL | DOUBLE   | UP    | OUT :     | 0   |
| TAL  | DOUBLE   | UP    | RATE :    | 0.0 |

# Bookkeeping page 4/10

| PLAY  | POWER    | COLLECTION  | TIMES: | c |
|-------|----------|-------------|--------|---|
| PLAY  | MINERAL  | FACTORY     | TIMES: | 0 |
| PLAY  | MINERAL  | MERCHANDISE | TIMES: | c |
| TOTAL | BONUSGA  | Æ           | TIMES: | c |
|       |          |             |        |   |
| TOTAL | POWER    | COLLECT ION | OUT :  | ¢ |
| TOTAL | MINERAL  | FACTORY     | OUT :  | c |
| TOTAL | MINERAL  | MERCHANDISE | OUT :  | c |
| TOTAL | BONUSGAN | Æ           | OUT :  | c |

# Bookkeeping page 7/10

| BOOKKEEPING                |                |  |  |  |
|----------------------------|----------------|--|--|--|
| ଲ୍ଲାଲ୍ଲାଲ୍ଲ ଲ <sub>େ</sub> | 🤹 🎕 🎕 🎕 x o    |  |  |  |
| 2 de de x o                | a 🖞 🖗 🖗 xo     |  |  |  |
| ₽₽₽₽×□                     | 262626×0       |  |  |  |
| 🏟 🏟 🏟 🗢 x o                | 果 果 果 果 ×o     |  |  |  |
| A A A A X 0                | al al al al ×o |  |  |  |
| (骨)(骨)(骨)(骨)×0             |                |  |  |  |
| 瀛瀛瀛瀛xo —                   |                |  |  |  |

## Bookkeeping page 6/10

| BOOKKEE               | PING      |
|-----------------------|-----------|
| '꽃''''''''''' '꽃' X D | 🥙 🥙 🦓 x o |
| 🔂 🧔 🖉 x o             | a 🕺 🚽 x o |
| 💂 💂 💂 x o             | Za Za × o |
| 🗇 🍚 🗇 x o             | 💂 💂 🗶 x o |
| A A A X O             | a a a x o |
| (音)(音)(音)×0           |           |
| 派派派xo                 |           |
| heltelter             |           |

## **Shift Record**

| BOO                           | KKEEPING           |
|-------------------------------|--------------------|
| 윷 등 등 등 등 등 ×                 | - 🦓 🆓 🆓 🆓 🆓 xo     |
| e e e e e e x o               | a a a a a a a a    |
| <b>₽</b> ₽₽₽₽₽                |                    |
| \$ \$ \$ \$ \$ \$ \$ \$ \$ \$ | 奥 奥 奥 奥 奥 × •      |
| <u>AAAAA</u> xo               | a) a) a) a) a) × · |
| 働(骨)(骨)(骨)×o                  |                    |
| XXXXXXXX -                    |                    |

Bookkeeping page 8/10

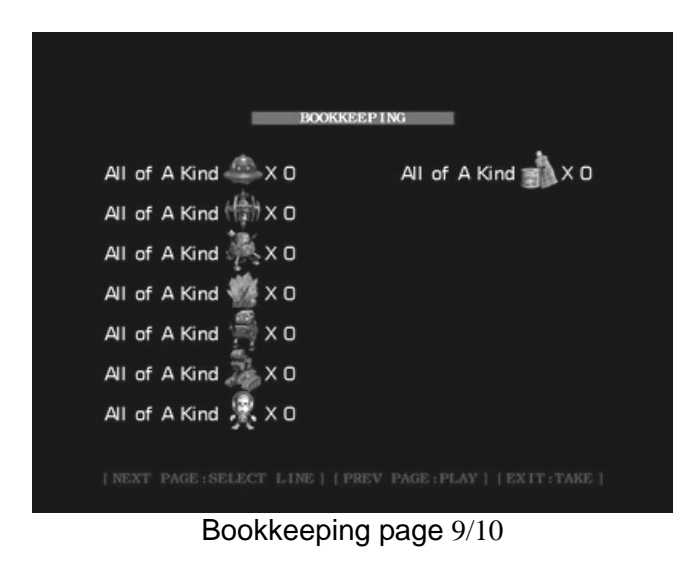

| -    | SHIFT RECO | 1D    |          |     |   |
|------|------------|-------|----------|-----|---|
|      | c          | IRREN | T SF     | HET |   |
|      | ĸ          | EY IN | 1        |     | 0 |
|      | c          | OIN I | N        |     | 0 |
|      | к          | EY OU | <b>r</b> |     | 0 |
|      | F          | AY OU | T        |     | 0 |
|      | т          | ICKET | our      | •   | 0 |
|      |            |       |          |     |   |
|      |            |       |          |     |   |
| LSHI |            |       |          |     |   |

Bookkeeping page 10/10

- 1.
- 2.
- Press **Start** and **Auto Play** buttons to shift. Press **Select Line** or **Play** button to select the page. Press **Take** button to exit the **Bookkeeping** page. 3.

## I/O Test

|                   |     | 170 11 | 201        |    |
|-------------------|-----|--------|------------|----|
| START/STOP        |     | OFF    | COIN IN    | OF |
| PLAY/STOP5        |     | OFF    | KEY IN     | OF |
| SEL./DOUBLE/STOPS | F : | OFF    | KEY OUT    | OF |
| AUTO PLAY/STOP2   |     | OFF    | HOPPER     | OF |
| INFO/STOP1/SKILL  |     | OFF    | ACCOUNT    | OF |
| PAY OUT           |     | OFF    | TEST       | OF |
| TICKET OUT        |     | OFF    | DOOR       | OF |
| TICKET SWITCH     |     | OFF    | TAKE/STOP4 | OF |

- 1. Turn on **Account** switch to enter the **Setup Menu** page.
- 2. Select I/O Test and press Start button to enter the I/O Test page.
- 3. Press **Take** button 2 seconds to exit the **I/O Test** page.

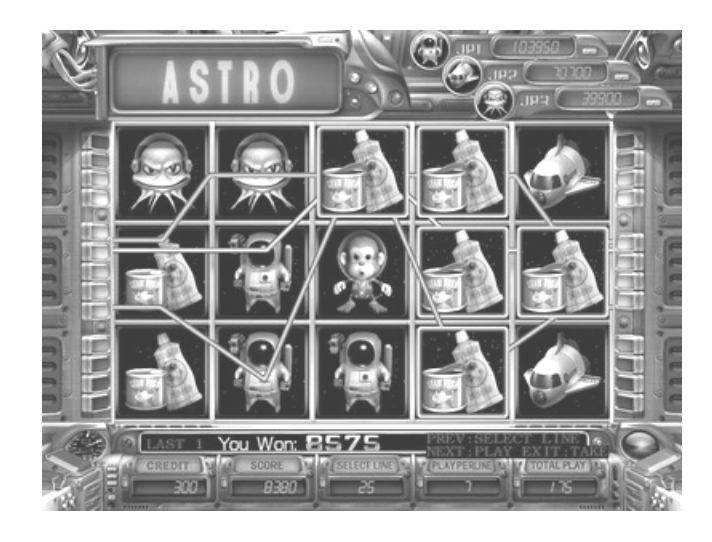

- 1. Turn on **Account** switch to enter the **Setup Menu** page.
- 2. Select **History** and press **Start** button to enter the **History** page.
- 3. Press Select Line or Play button to select the page.
- 4. Press **Take** button to exit the **History** page.

## How to play

#### A. Main Game

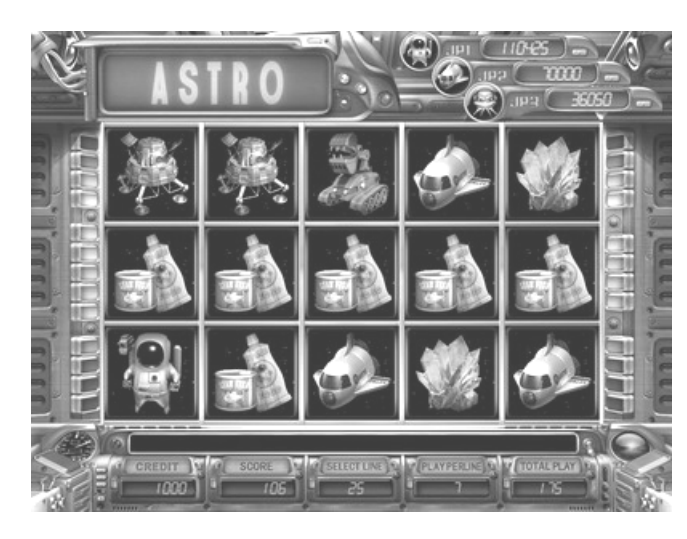

15 reels-25 liner style

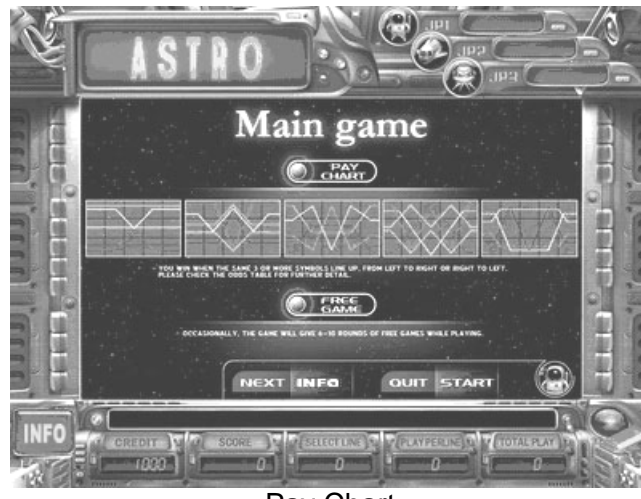

Pay Chart

B. Free Game

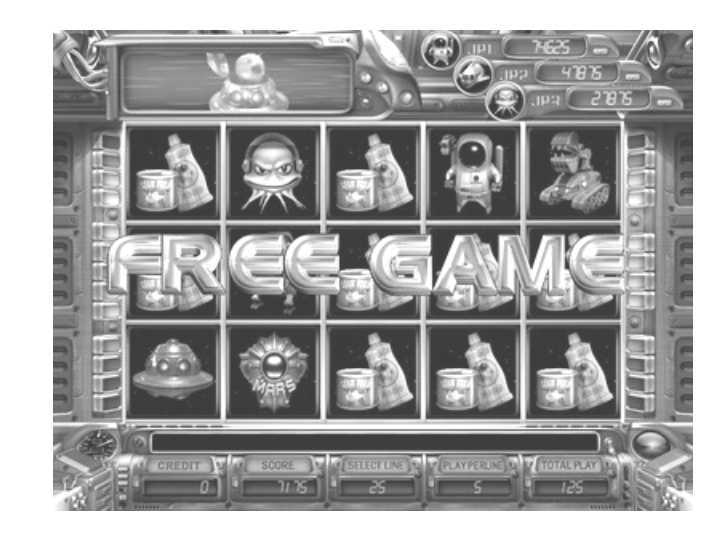

## The game will randomly give away 6~10 rounds of free games.

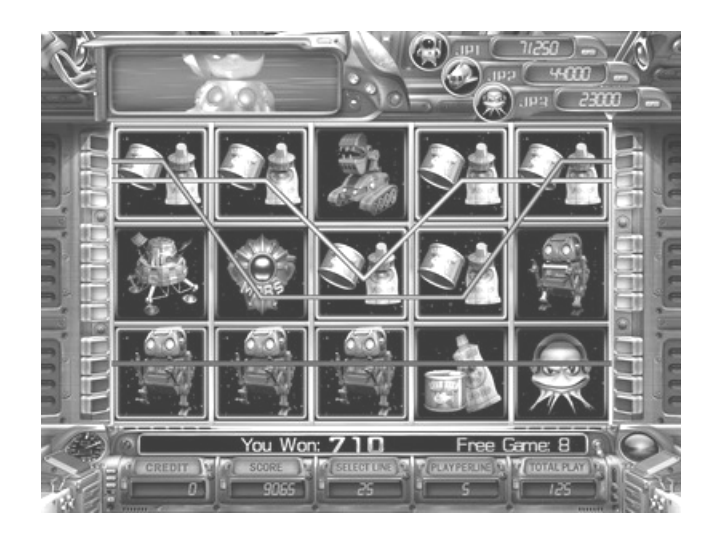

18

C. Laser Gun

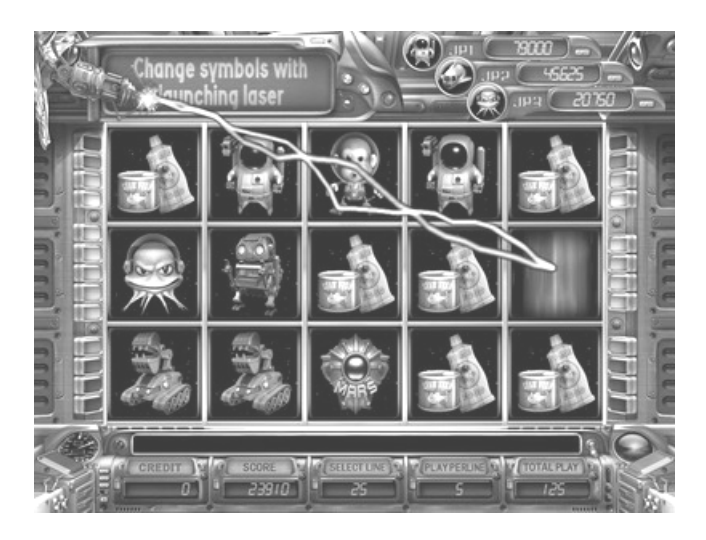

Occasionally, the "Laser Gun" will shift symbols to increase the winning opportunity. EX :

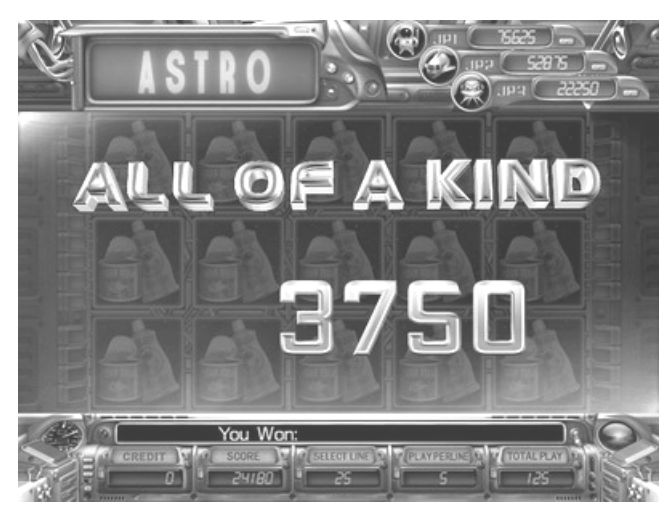

- D. Jackpot
  - 1. JP1: (Random JP)

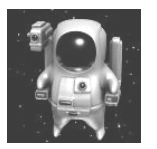

When player's play as JP MIN. Play and hit more than 3 **Spaceman** symbols, they will be awarded the JP1 Bonus.JP1 is a random bonus ranging from **550~650** times of Total Play.

#### 2. JP2:(Random JP)

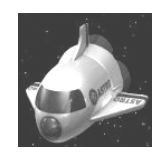

When player's play as JP MIN. Play and hit more than 3 **Space Shuttle** symbols, they will be awarded the JP2 Bonus. JP2 is a random bonus ranging from **350~450** times of Total Play.

## 3. JP3: (Random JP)

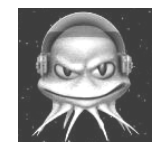

When player's play as JP MIN. Play and hit more than 3 **Martian** symbols, they will be awarded the JP3 Bonus. JP3 is a random bonus ranging from **150~250** times of Total Play.

| Symbol<br>Of a kind |         |         |         |
|---------------------|---------|---------|---------|
| 3                   | 1/4 JP1 | 1/4 JP2 | 1/4 JP3 |
| 4                   | 1/2 JP1 | 1/2 JP2 | 1/2 JP3 |
| 5                   | JP1     | JP2     | JP3     |

#### E. Double Up

1. After winning in the main game, players may press DOUBLE button to play the Double Up game.

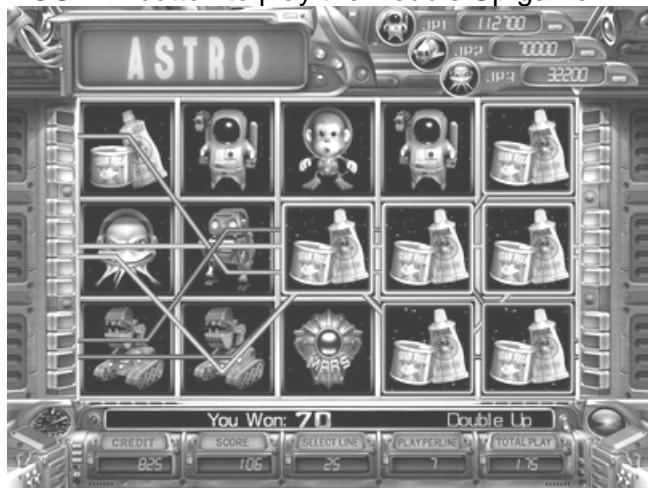

2. The Double Up game can be played for maximum of 5 times.

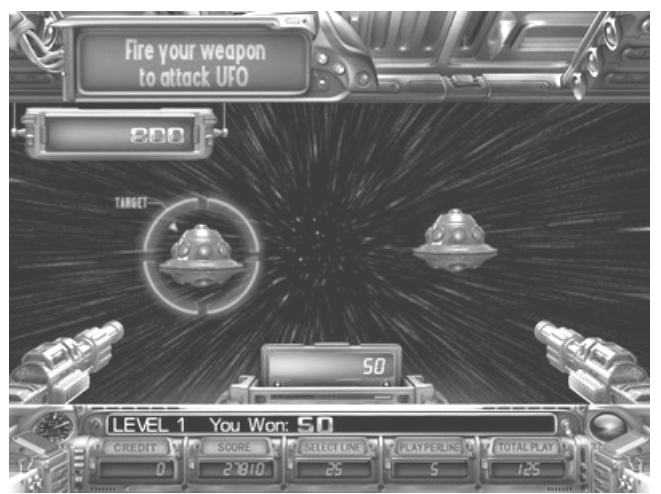

**3.** Enemy UFO splits into two, one real and one fake. Select the real UFO and press DOUBLE button to attack.

4. When you hit the fake UFO, the real one will flee away, and you lose the Double Up game.

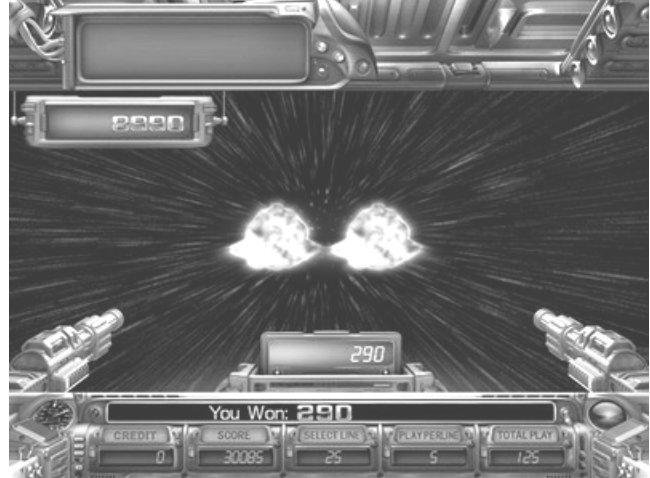

5. If hit the real UFO will cause it to damage, and your winning will be doubled. Continuously hit the UFO 5 times will cause it to crash, and you will get another extra bonus.

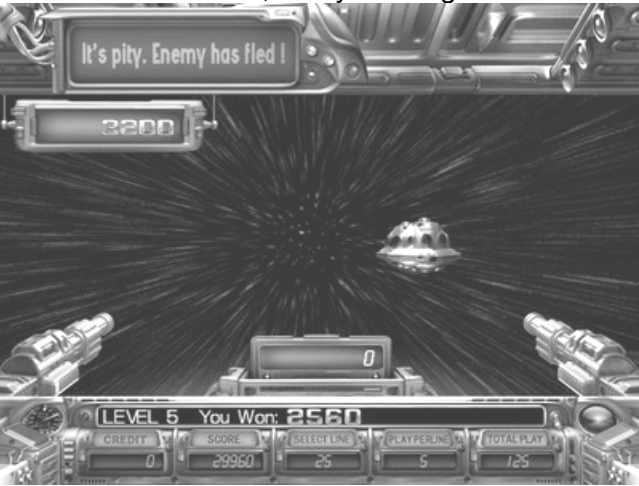

6. Before the beginning of each round, player may press TAKE button to claim current winning and exit the Double Up game.

#### **BONUS GAME**

## A. Power Collection

1. Hit 3 Mars Medal symbols in the main game will trigger the Power Collection bonus game.

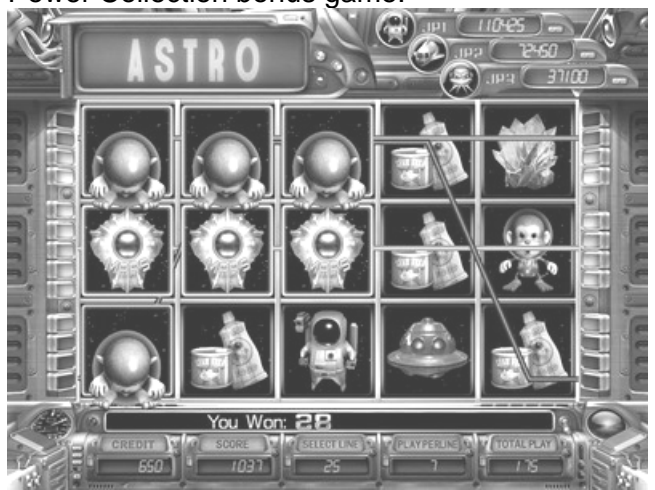

2. The time limit of Power Collection bonus game is 30 seconds. The game is over when the time is up, and then will count game score.

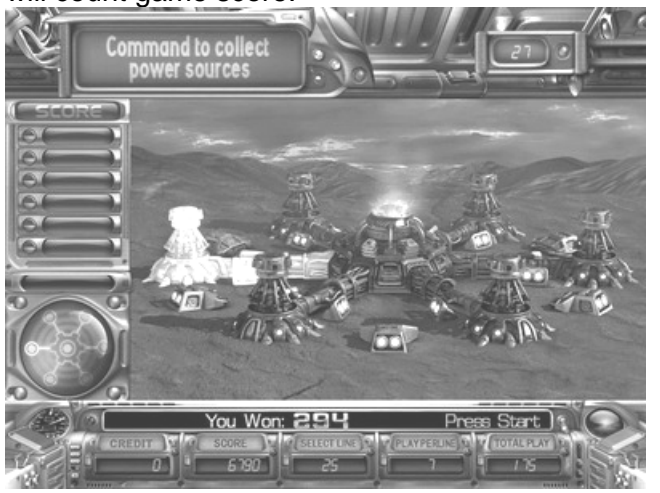

**3.** There are 6 energy towers in the power plant, light up like roulette, press STOP button to start collect energy.

4. If the player stop at a tower hasn't been chosen before, the plant will collect energy again with all chosen towers.

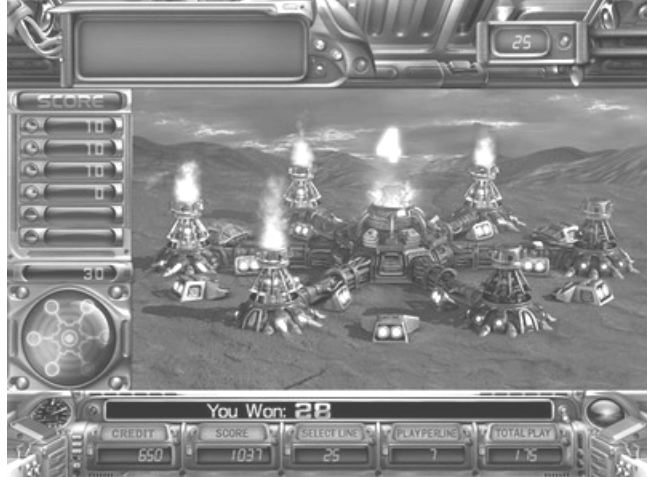

5. If the player stop at a tower has been chosen before will cause the tower to overact and explode. The game will be over.

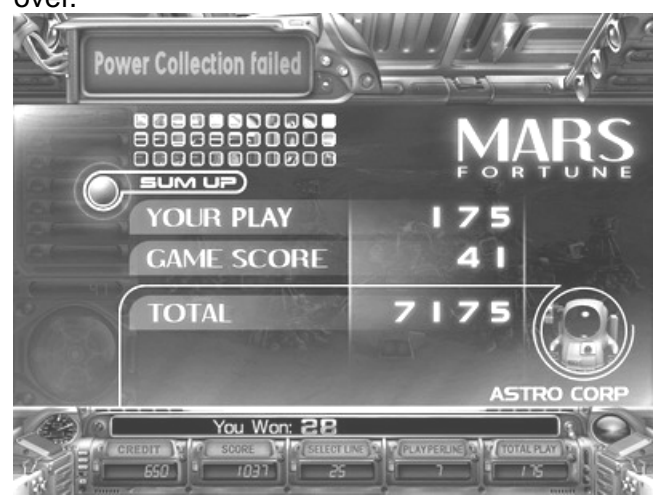

**6.** Winning = Total Play × Game Score.

#### B. Mineral Factory

1. Hit 4 Mars Medal symbols in the main game will trigger the Mineral Factory bonus game.

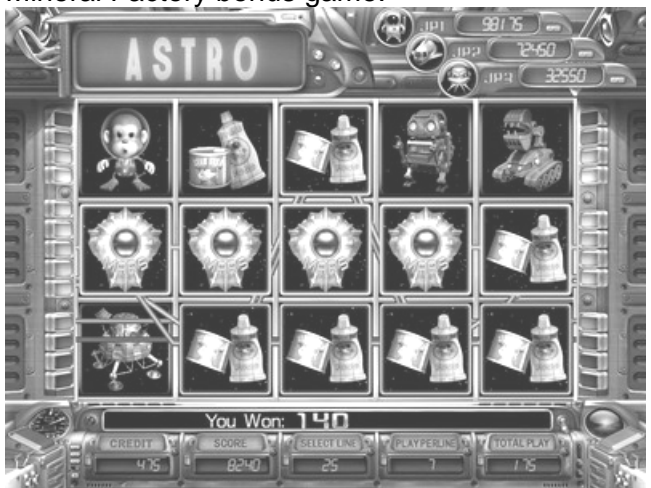

2. The time limit of Mineral Factory bonus game is 30 seconds. The game is over when the time is up, and then will count game score.

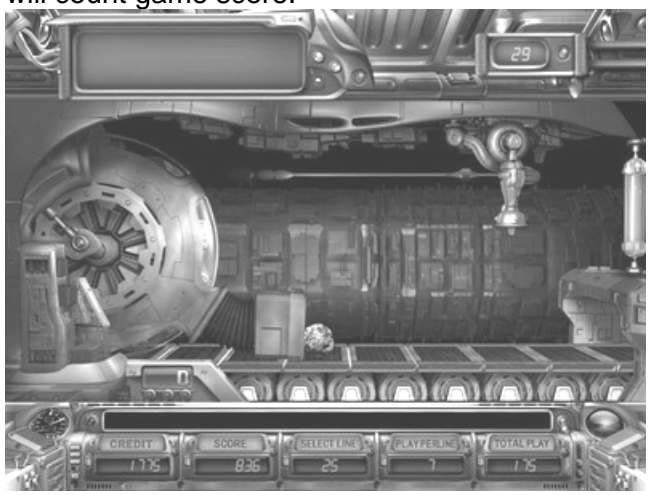

**3.** The product line will send out 3 minerals each round, select one and press START button to cut.

**4.** If a gem inside, the gem will convert to odds. If an energy ore inside, the laser cutter's energy will be refilled.

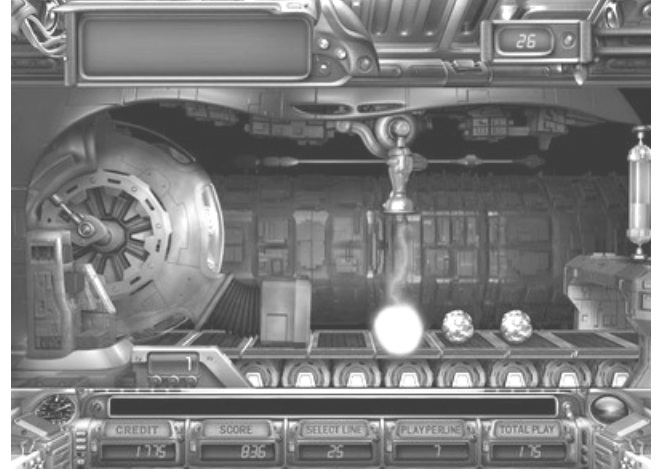

5. If the player can't get an energy ore in consecutive 3 rounds, or if a booby trap inside, the game will be over.

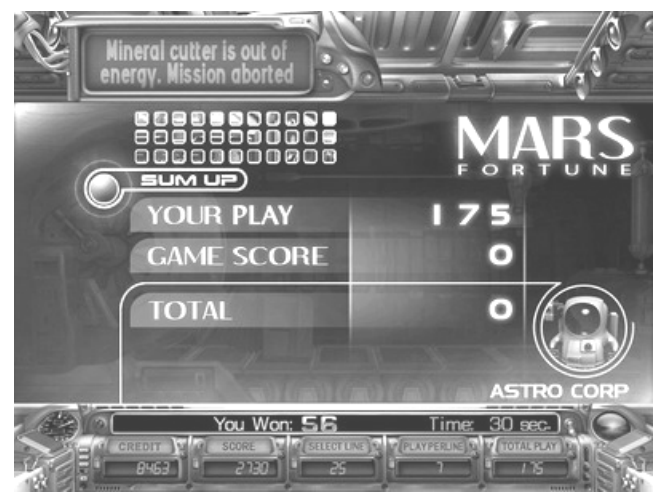

**6.** Winning = Total Play × Game Score.

## C. Mineral Merchandise

1. Hit 5 Mars Medal symbols in the main game will trigger the Mineral Merchandise bonus game.

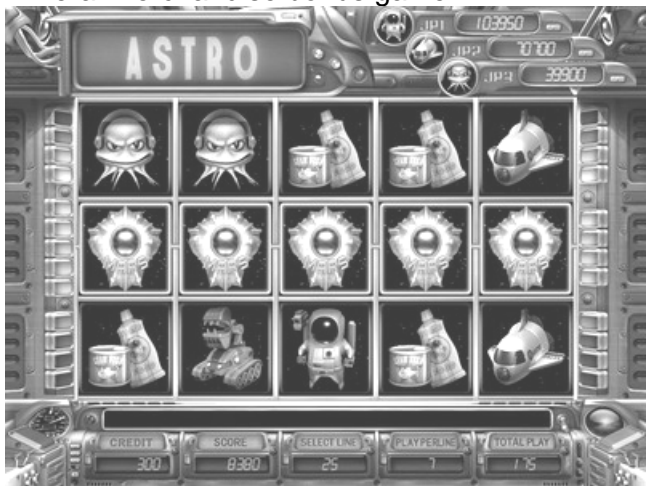

2. The time limit of Mineral Merchandise bonus game is 30 seconds. The game is over when the time is up, and then will count game score.

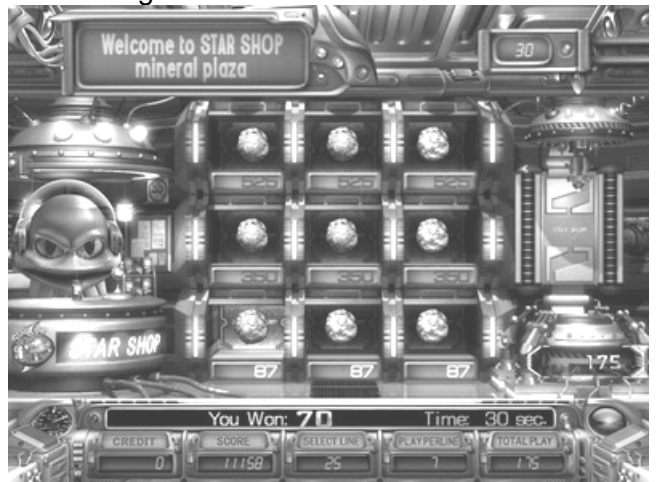

- **3.** The credit brought in to buy the mineral equal to the player's total play. In the beginning the player can only offer some minerals, press START button to buy one.
- 4. The chosen mineral will be sent to cut and the gem inside  $_{\rm MF\_US-070423}$

will convert to credit and return to account.

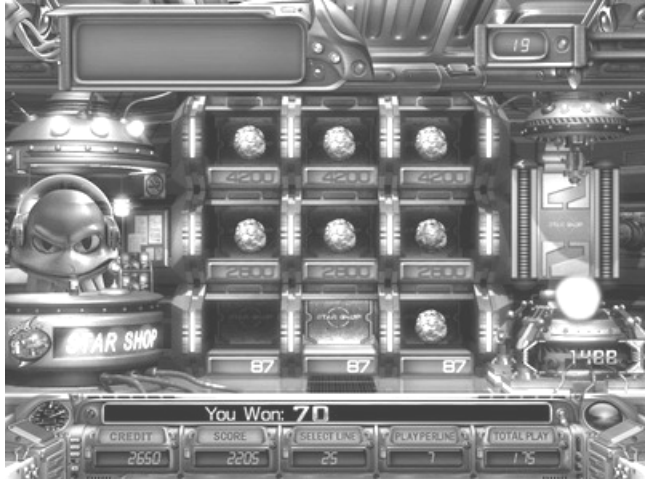

5. Game will be over if the player can't offer any mineral or there is no mineral on the shelf.

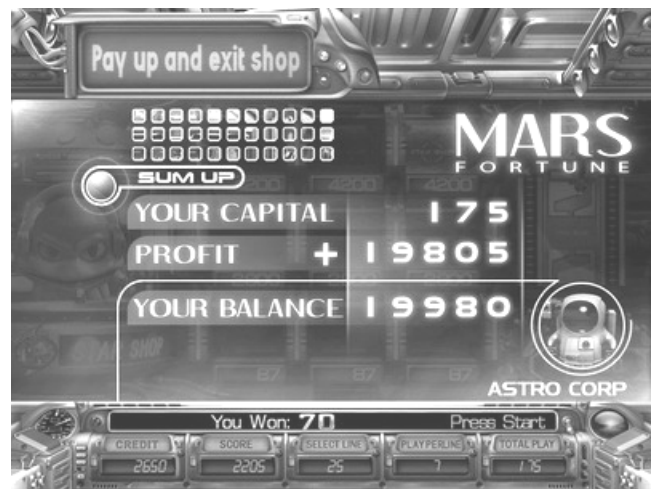

**6.** Winning = Total Play +Profit. And the player may press TAKE button to claim current winning at anytime.

## SKILL MODE

- A. Enter Data Setting page and turn on  $"SKILL MODE_{J}$ .
- **B.** A frame appears on a reel after press START button to stop the reels in a main game.

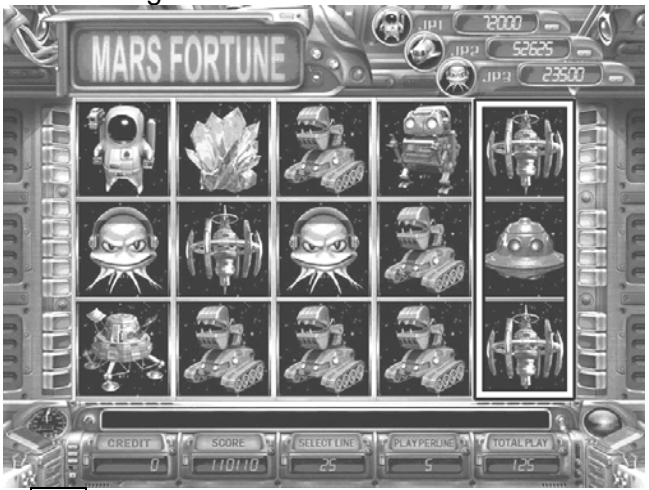

**C.** Press **Info** button to move the position of frame and determine which reel will be reserved. Only one reel will be reserved.

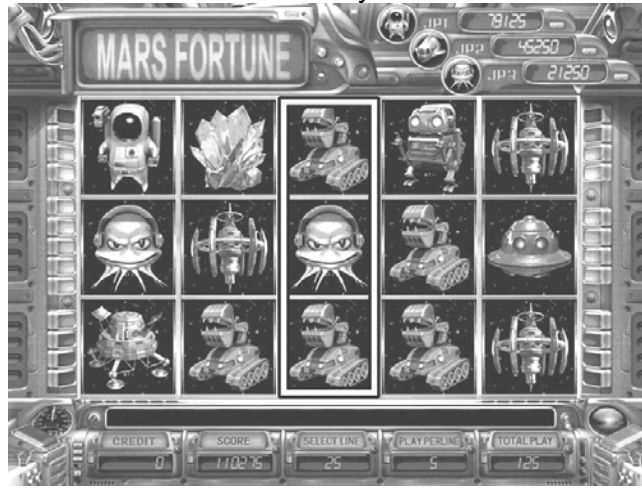

**D.** Press START button again to respin the other four reels.

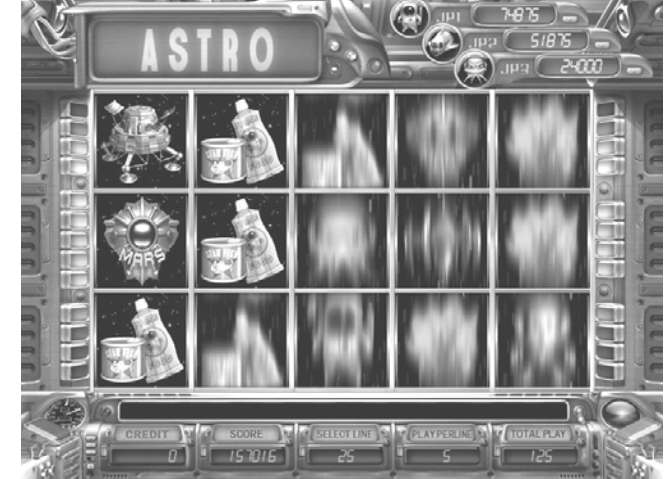

E. Game result appears after the reels stop.

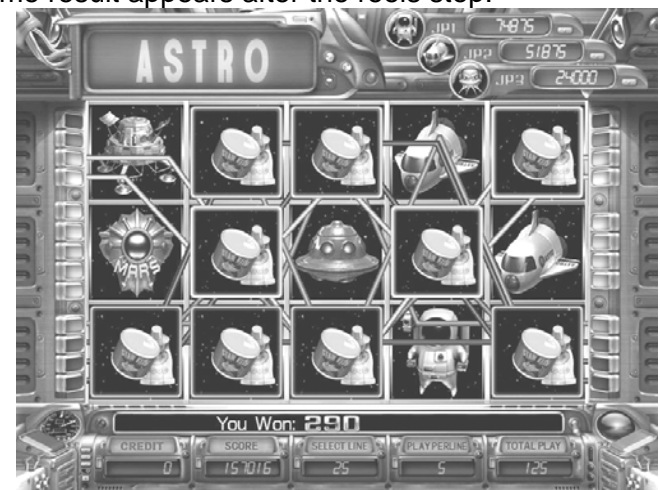

30

# Troubleshooting

If the program detects an error, the corresponding message will be shown on the screen, please find the troubleshooting method as following.

| Error Message   | Procedure                                                 |
|-----------------|-----------------------------------------------------------|
| Compact Flash   | The version of program is incorrect                       |
| Error           | Please talk to your provider.                             |
| Coin Iam        | 1. Repair the coin selector and coin entrance.            |
| Colli Jain      | <ol><li>Enter and exit the "Data Setting" page.</li></ol> |
| Credit Over     | Press Key Out, Payout, or Ticket Out.                     |
| Data Error      | Enter the "Data Setting" page and reset the               |
|                 | bookkeeping data.                                         |
|                 | 1. Repair the coin out transporter or hopper.             |
|                 | 2. Enter the "Data Setting" page and change the           |
| HOPPER ERROR    | setting of HOPPER SENSOR to NORMAL                        |
|                 | HIGH or NORMAL LOW.                                       |
|                 | 3. Exit the "Data Setting" page.                          |
| Hopper Empty    | Refill the coin hopper.                                   |
| Transfer Error  | Restart the machine.                                      |
| Hardwaro Error  | 1. Restart the machine.                                   |
| I Ialuwale Litu | <ol><li>If no effect, please contact provider.</li></ol>  |
| Up Board Error  | Please contact the provider.                              |
|                 | 1. When the opening animation starts, press               |
| No Imogo        | Account button to enter the "Setup Menu"                  |
| ino image       | Page.                                                     |
|                 | 2. Select the item for more information.                  |

# Button Lamp List – Error Condition

| Error Message           | Procedure                                                     |
|-------------------------|---------------------------------------------------------------|
| Before Start The        | The Tower Lamp and Button Lamps flash one                     |
| After Start The<br>Game | The Tower Lamp flash Alternately.                             |
| RAM ERROR               | The Error Tower Lamp and 2 Button Lamps<br>flash Alternately. |
| EEPROM ERROR            | The Error Tower Lamp and 3 Button Lamps flash Alternately.    |
| ROM ERROR               | The Error Tower Lamp and 4 Button Lamps flash Alternately.    |
| CRASH                   | The Error Tower Lamp and 5 Button Lamps<br>flash Alternately. |

32

# Pay Table

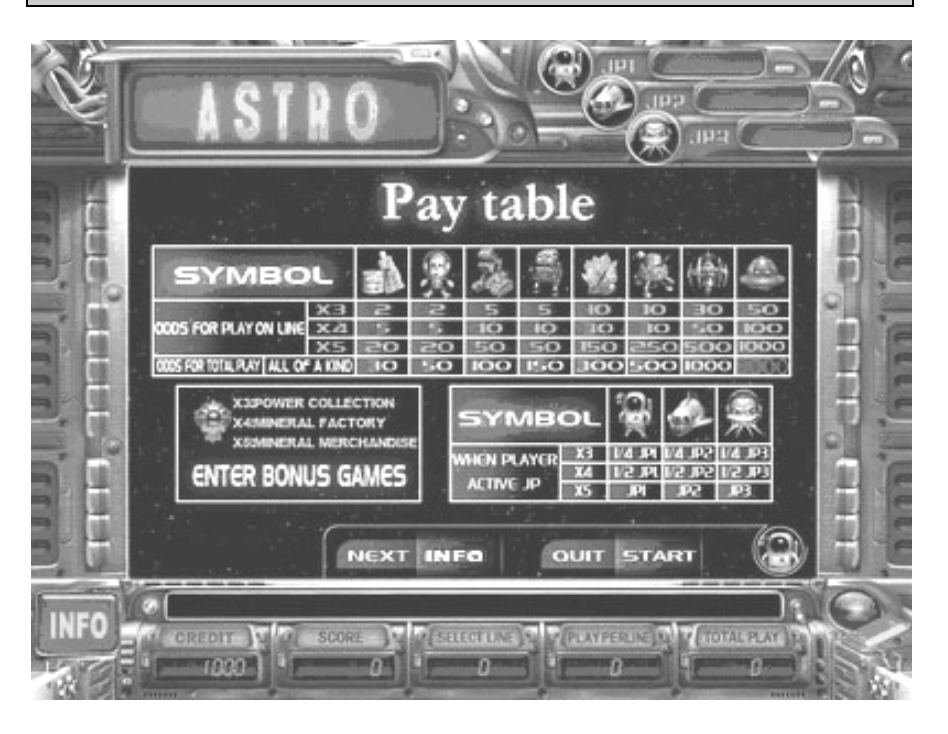

## Data Setting List

|    | Entry                 | Value                                                          |
|----|-----------------------|----------------------------------------------------------------|
| 1  | Credit Limit          | 1000, 3000, 5000, 10000, <u>20000</u> , 50000, 100000,         |
|    |                       | 990000                                                         |
| 2  | Coin                  | 1, 2, 3, 4, 5, 10, 15, 20, <u>25</u> , 30, 40, 50, 60, 75, 80, |
|    | In/Credit             | 100, 200, 250, 400, 500, 1000                                  |
| 3  | Coin Out              | 100 200 300 <b>500</b> 1000 2000 3000 5000 10000               |
|    | Limit                 | 100, 200, 300, <u>300</u> , 1000, 2000, 3000, 3000, 10000      |
| 4  | Key In/Credit         | 1, 2, 3, 4, 5, 10, 15, 20, 25, 30, 40, 50, 60, 75, 80,         |
|    |                       | 100, 200, 250, 400, 500, <u>1000</u>                           |
| 5  | Key Out Type          | <u>Key In</u> , Coin In, Clear All                             |
| 6  | Ticket                | 1, 2, 3, 4, 5, 10, 15, 20, 25, 30, 40, 50, 60, 75, 80,         |
|    | Out/Credit            | 100, 200, 250, 400, 500, <u><b>1000</b></u>                    |
| 7  | Max. Ticket           | Continuous $1, 2, 3, 4, 5, 8, 10$                              |
|    | Per Game              | <u>Continuous</u> , 1, 2, 5, 4, 5, 8, 10                       |
| 8  | Max. Play             | 25, 50, 75, 100, 125, 150, 175, 200, 225, <u>250</u> , 275,    |
|    |                       | 300, 375, 500                                                  |
| 9  | Min. Play             | 1, 3,5, 7, 9, 10, 15, 20, <u>25</u> , 50, 75, 100, 150, 200,   |
|    |                       | 250, 300, 500                                                  |
| 10 | JP Min. Play          | 9, <b>25</b> , 50, 75, 100, 150, 200, 250, 300, 500            |
| 11 | Auto Play             | On, Off                                                        |
| 12 | Info Table            | <u>On</u> , Off                                                |
| 13 | Level Of              | 1 (EASIEST) 2 3 4 5 6 7 8 (HADDEST)                            |
|    | Difficulty            | 1(EASILS 1), 2, 3, 4, 5, 0, 7, $0(HARDES 1)$                   |
| 14 | Double Up             | Off, 1 (EASIEST), <u>2</u> , 3, 4, 5 (HARDES)                  |
| 15 | Winning Type          | Into Score, Into Credit                                        |
| 16 | Play Score            | No, <u>YES</u>                                                 |
| 17 | Bookkeeping           | <u>On</u> , Off                                                |
| 18 | Game Type             | Normal, Skill                                                  |
| 19 | Reset Code            | Table1, Table2, Table3, Table4, Table5, Table6, Table7,        |
|    | Type                  | Off                                                            |
| 20 | Game Count            | On, <u>Off</u>                                                 |
| 21 | 10 Time               | On. Off                                                        |
| 22 | Feature<br>Continuour |                                                                |
| 22 | Spin                  | On, <u>Off</u>                                                 |

| 23 | Demo Sound       | <u>On</u> , Off                                                                                   |
|----|------------------|---------------------------------------------------------------------------------------------------|
| 24 | Sound<br>Volume  | 0, 5, 10, 15, 20 , 25, 30, 35, 40, 45, <u><b>50</b></u> , 55, 60, 65, 70, 75, 80, 85, 90, 95, 100 |
| 25 | Play Mode        | Reels, Flying                                                                                     |
| 26 | Hopper<br>Sensor | <u>Normal High</u> , Normal Low                                                                   |

#### **Special Note**

Reset Code Type( Data Setting 19<sup>th</sup> item ):"PASSAGE" page will show on the screen when the 19<sup>th</sup> item was be changed.

| SETUP PASSWORD                                           |  |
|----------------------------------------------------------|--|
|                                                          |  |
| PASSWORD : OFF                                           |  |
|                                                          |  |
|                                                          |  |
|                                                          |  |
|                                                          |  |
| NEXT PAGE : DOUBLE   [ PREV PAGE : BET ] [ EXIT : TAKE ] |  |
|                                                          |  |

- 1. Press **Select Line** button to select the unit for changing.
- 2. Press **Play** button to change the value.
- 3. Press **Start** button to input the password. If the password is correct, then will enter **Data Setting** page; or will show PASSWORD ERROR.
- 4. Press **Take** button to exit the **Input Password** page, then will return to **Setup Menu** page.

You can see one unit of password while you're inputting , after you change ,the former unit will show as  $*_{\circ}$ 

| Table    | 1      | 2      | 3      | 4      | 5      | 6      | 7      |
|----------|--------|--------|--------|--------|--------|--------|--------|
| Password | 658224 | 441578 | 956334 | 758452 | 458912 | 548814 | 198427 |

| Pin Layout                 |    |                      |  |  |  |  |  |
|----------------------------|----|----------------------|--|--|--|--|--|
| CONNECTOR (36PIN)          |    |                      |  |  |  |  |  |
| PARTS SIDE                 |    | SOLDER SIDE          |  |  |  |  |  |
|                            | 1  |                      |  |  |  |  |  |
|                            | 2  |                      |  |  |  |  |  |
| Speaker R +                | 3  | Speaker R -          |  |  |  |  |  |
| Speaker L +                | 4  | Speaker L -          |  |  |  |  |  |
|                            | 5  |                      |  |  |  |  |  |
| THE OFFICE                 | 6  |                      |  |  |  |  |  |
| Licket Out Button          | 7  |                      |  |  |  |  |  |
| licket<br>Notch(Dispenser) | 8  |                      |  |  |  |  |  |
| Start / Stop Button        | 9  |                      |  |  |  |  |  |
| Info/Stop1Button           | 10 |                      |  |  |  |  |  |
| Play/Stop5 Button          | 11 |                      |  |  |  |  |  |
| Take/Stop4 Button          | 12 |                      |  |  |  |  |  |
| Select Line                |    |                      |  |  |  |  |  |
| Double/ Stop 3             | 13 |                      |  |  |  |  |  |
| Button                     |    |                      |  |  |  |  |  |
| START SIGNAL               | 14 |                      |  |  |  |  |  |
|                            | 15 |                      |  |  |  |  |  |
| Auto/Stop2 Button          | 16 |                      |  |  |  |  |  |
|                            | 17 |                      |  |  |  |  |  |
| Coin In Switch             | 18 | Key In Switch        |  |  |  |  |  |
| Door Switch                | 19 |                      |  |  |  |  |  |
| Account 1                  | 20 | Account 2            |  |  |  |  |  |
| Pay Out Button             | 21 | Key Out Switch       |  |  |  |  |  |
|                            | 22 | Hopper Switch        |  |  |  |  |  |
| Coin In Meter              | 23 |                      |  |  |  |  |  |
| Key In Meter               | 24 | Hopper SSR           |  |  |  |  |  |
|                            | 25 |                      |  |  |  |  |  |
| 5 6                        | 26 |                      |  |  |  |  |  |
| Pay Out Meter              | 27 |                      |  |  |  |  |  |
| Key Out Meter              | 28 | <b>T</b> + 4 0 4 00D |  |  |  |  |  |
| Start / Stop Lamp          | 29 | Licket Out SSR       |  |  |  |  |  |
| Info/Stop1 Lamp            | 30 | Error Lamp           |  |  |  |  |  |
| Play/Stop5 Lamp            | 31 | Win Lamp             |  |  |  |  |  |
| Take/Stop4 Lamp            | 32 |                      |  |  |  |  |  |
| Select Line/               | ~~ |                      |  |  |  |  |  |
| Double/                    | 33 |                      |  |  |  |  |  |
| Stop3 Lamp                 | 04 |                      |  |  |  |  |  |
| Auto/Stop2 Lamp            | 34 |                      |  |  |  |  |  |
|                            | 35 |                      |  |  |  |  |  |
| GND                        | 36 | GND                  |  |  |  |  |  |

## CONNECTOR (10PIN)

| PARTS SIDE                 |    | SOLDER<br>SIDE |
|----------------------------|----|----------------|
| GND                        | 1  | GND            |
| GND                        | 2  | GND            |
| (*1) +5V                   | 3  | +5V            |
| +5V                        | 4  | +5V            |
| (*1) +12V                  | 5  | +12V           |
| +12V                       | 6  | +12V           |
| Ticket Dispenser<br>Enable | 7  |                |
| (*2) Hopper SSR            | 8  |                |
| GND                        | 9  | GND            |
| GND                        | 10 | GND            |

(\*1) DC +5V 2A and DC +12V (\*2) This pip is connected with

(\*2) This pin is connected with the solder side 24th of connector 36 pin.